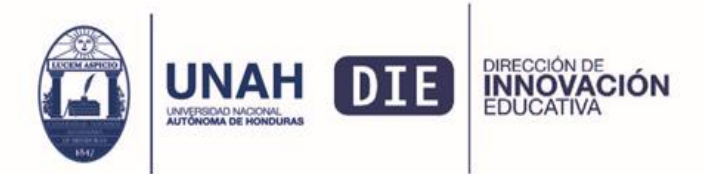

# Tutorial: Como participar en una reunión de Zoom desde su computadora de escritorio

**Paso 1:** En un navegador web (Google Chrome o Mozilla Firefox) ingrese el enlace web que se le haya enviado:

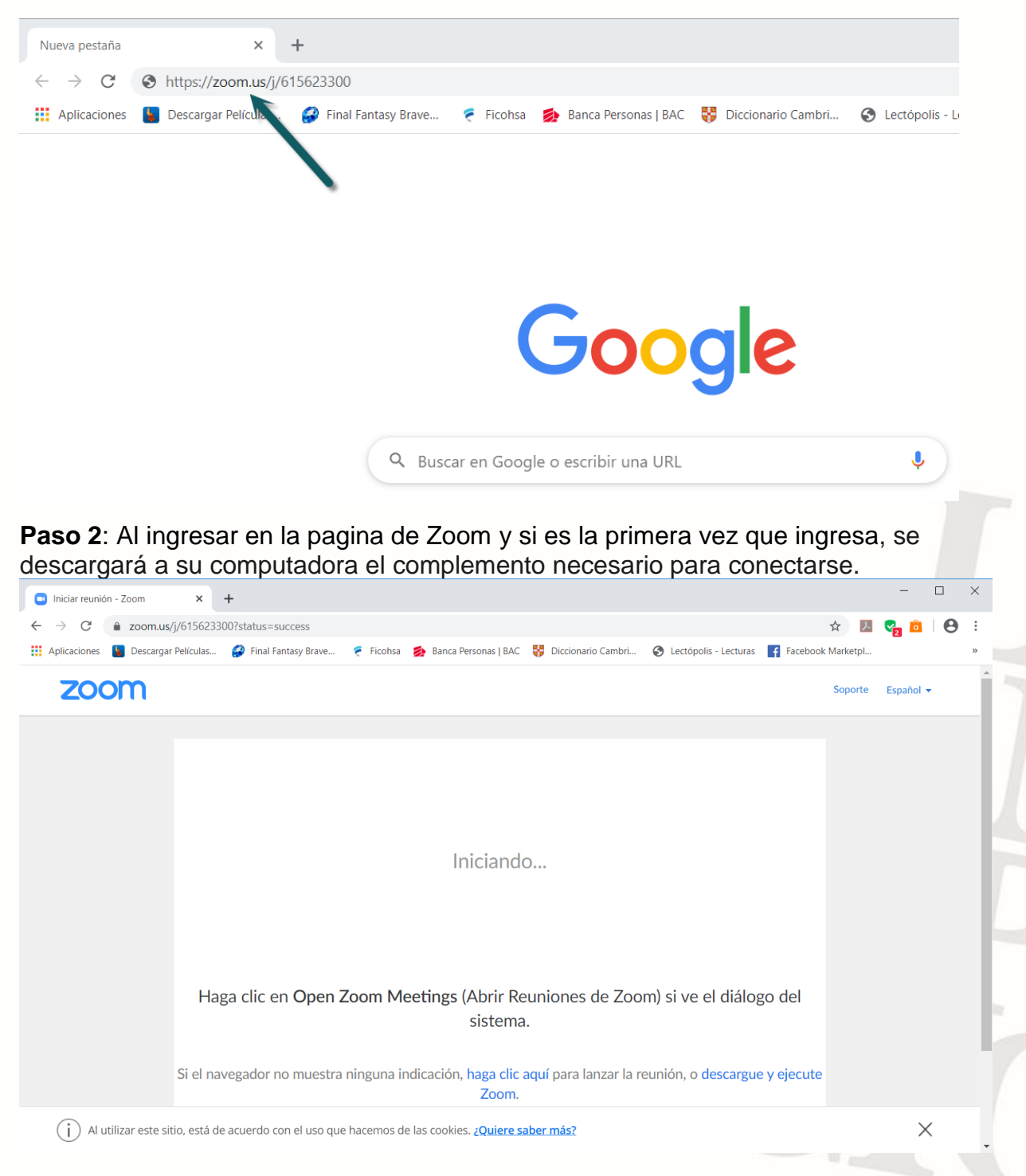

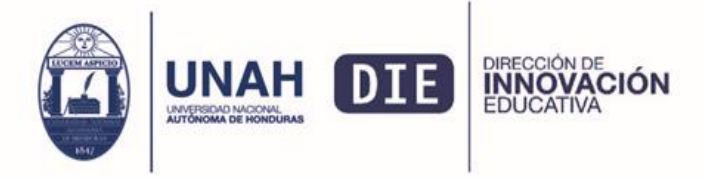

| 🕒 Iniciar reunión - Zoom                                 | × +                                                                                                    |       | -         |      | ×  |
|----------------------------------------------------------|----------------------------------------------------------------------------------------------------|-------|-----------|------|----|
| $\leftrightarrow$ $\rightarrow$ C $\hat{\bullet}$ zoom.u | /j/615623300?status=success                                                                                                    | ト     | 😋 🧰       | θ    | :  |
| 👯 Aplicaciones 💧 Descarga                                | r Películas 🤪 Final Fantasy Brave 🍷 Ficohsa 🛛 🟚 Banca Personas   BAC 😽 Diccionario Cambri 🔇 Lectópolis - Lecturas 📑 Facebook Mari | ketpl |           |      | >> |
| zoom                                                     | Sor                                                                                                    | porte | Español 🔻 |      | ĺ  |
|                                                          |                                                                                                    |       |           |      |    |
|                                                          | - · ×                                                                                                    |       |           |      |    |
|                                                          |                                                                                                    |       |           |      |    |
|                                                          | Your meeting will begin soon                                                                                                    |       |           |      |    |
|                                                          | a meeting                                                                                                    |       |           |      |    |
|                                                          | 17%                                                                                                    |       |           |      |    |
|                                                          |                                                                                                    |       |           |      |    |
|                                                          |                                                                                                    |       |           |      |    |
|                                                          | Haga clic en Open Zoom Meetings (Abrir Reuniones de Zoom) si ve el diálogo del                                                    |       |           |      |    |
|                                                          | sistema.                                                                                                    |       |           |      |    |
|                                                          |                                                                                                    |       |           |      |    |
| ↓ I                                                      | Si el navegador no muestra ninguna indicación, haga clic aquí para lanzar la reunión, o descargue y ejecute<br>Zoom.              |       | 🗘 Ayu     | da   |    |
| Zoom 37afc86041exe                                       | ~                                                                                                    |       | Mostrar   | todo | ×  |

Paso 3: Instale el complemento que se descargó en su computadora

**Paso 4:** Si el complemento ya estaba instalado en su ordenador, solo debe dar clic en la opción "abrir Zoom Meetings"

| ¿Abrir Zoom Meetings? ×                                                                       | S |  |
|-----------------------------------------------------------------------------------------------|---|--|
| Recordar mi selección para los vínculos de Zoom Meetings     Abrir Zoom Meetings     No abrir |   |  |
| Iniciando                                                                                     |   |  |
|                                                                                               |   |  |
|                                                                                               |   |  |

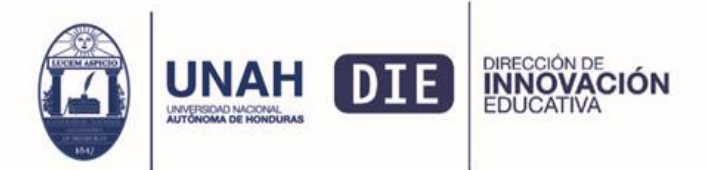

**Paso 5**: En la ventana de Zoom Meetings, teclear su nombre y apellido, seguidamente dar clic en "Join Meeting"

| Iniciar reunión - Zoom × +                                               |                                                                                                    |          | _         |     | ×        |
|--------------------------------------------------------------------------|----------------------------------------------------------------------------------------------------|----------|-----------|-----|----------|
| $\leftrightarrow$ $\rightarrow$ C $($ zoom.us/j/615623300?status=success |                                                                                                    | ☆<br>人   | 😪 💼       | 0   | :        |
| 👖 Aplicaciones 🛽 Descargar Películas 🤪 Final Fantasy Brave               | e 🗧 Ficohsa 🏽 ᆶ Banca Personas   BAC 😽 Diccionario Cambri 📀 Lectópolis - Lecturas 📑 Facebook                                                                                  | Marketpl |           |     | »        |
| zoom                                                                     |                                                                                                    | Soporte  | Español - |     | <u> </u> |
|                                                                          | <ul> <li>Zoom ×</li> <li>Enter your name</li> <li>Your Name</li> <li>Alan Andrade</li> <li>Remember my name for future meetings</li> </ul>                                    |          |           |     |          |
| Haga clic en Ope                                                         | rpm) si ve el diálogo del sistema.                                                                                                    |          |           |     | ł        |
| Si el navegador no mues                                                  | tra ninguna indicación, haga clic aquí para lanzar la reunión, o descargue y ejecute<br>Zoom.<br>Si no puede descargar o ejecutar la aplicación, únase mediante su navegador. |          | Дау       | ıda | )        |

**Paso 6**: Seleccionar el método de audio que se utilizará, en su computadora deberá seleccionar la opción de audio por computadora

| 🛄 Zoom |                     |                                                            | – – × |
|--------|---------------------|------------------------------------------------------------|-------|
|        |                     | Talking:                                                   |       |
|        |                     |                                                            |       |
|        | Meeting Topic:      | Sala de Capacitación 6                                     |       |
|        | Host:               | DIE UNAH                                                   |       |
|        | Invitation URL:     | https://zoom.us/j/615623300                                |       |
|        | Choose ONE          | f the audio conference options X                           |       |
|        | Participa           | Phone Call Computer Audio                                  |       |
|        |                     |                                                            |       |
|        |                     | Join with Computer Audio                                   |       |
|        |                     | Test Speaker and Microphone                                |       |
|        | <b>●</b> ↑          | <b>1</b>                                                   |       |
|        | Join Au 🗌 Automatic | Ily join audio by computer when joining a meeting e Others |       |
|        |                     |                                                            |       |
|        |                     |                                                            |       |
|        |                     |                                                            |       |
|        |                     |                                                            |       |
|        |                     |                                                            |       |

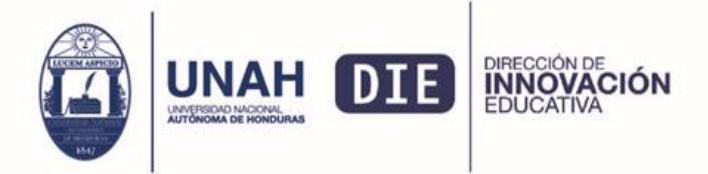

## Paso 7: Ahora deberá poder ver la sala virtual de videoconferencias en Zoom

| Zoom |                        |                             |               | - 🗆 | × |  |
|------|------------------------|-----------------------------|---------------|-----|---|--|
|      |                        | Talking:                    |               |     |   |  |
|      |                        |                             |               |     |   |  |
|      | Meeting Topic:         | Sala de Capacitación 6      |               |     |   |  |
|      | Host:                  | DIE UNAH                    |               |     |   |  |
|      | Invitation URL:        | https://zoom.us/j/615623300 |               |     |   |  |
|      |                        | Copy URL                    |               |     |   |  |
|      | Participant ID:        | 23                          |               |     |   |  |
|      |                        |                             |               |     |   |  |
|      | Join Audio             | Share Screen                | Invite Others |     |   |  |
| Co   | mputer Audio Connected |                             |               |     |   |  |
|      |                        |                             |               |     |   |  |
|      |                        |                             |               |     |   |  |
|      |                        |                             |               |     |   |  |
|      |                        |                             |               |     |   |  |
|      |                        |                             |               |     |   |  |
|      |                        |                             |               |     |   |  |

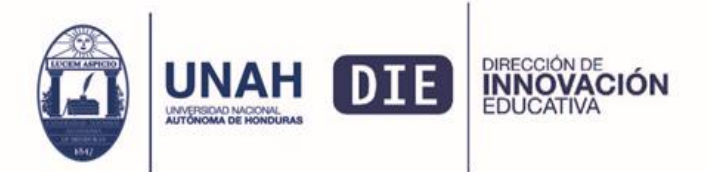

### Herramientas de la sala virtual de videoconferencias

En la parte inferior de la ventana se desplegará una barra con diferentes herramientas que podrá utilizar durante la videoconferencia

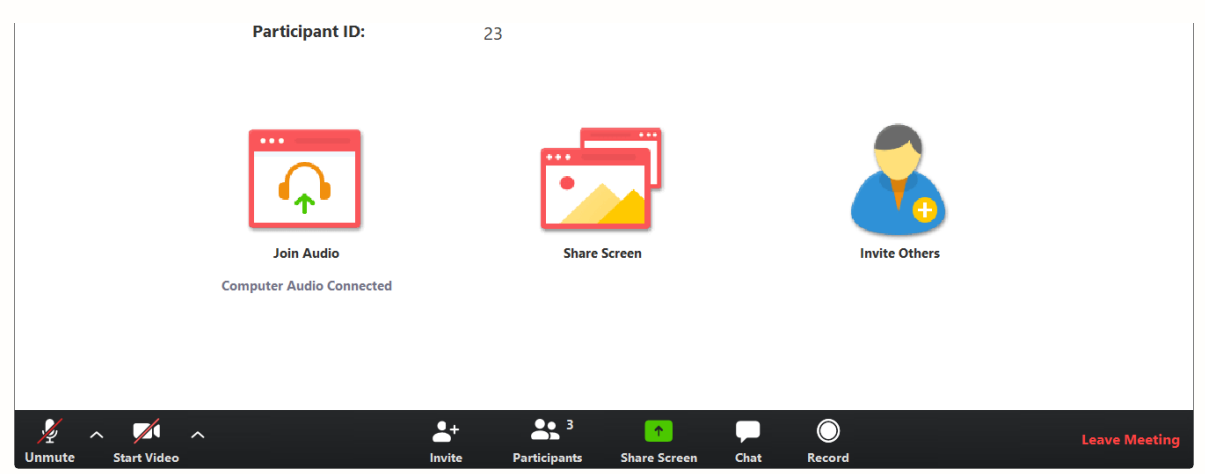

Estas son las Siguientes:

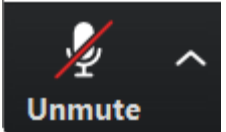

1. **Onmute** opción para activar, silencia o seleccionar el micrófono de su computadora (solo si está disponible en la videoreunión)

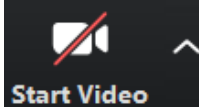

2. Start Video Opción para activar, apagar o seleccionar el video de su computadora (solo si está disponible en la videoreunión)

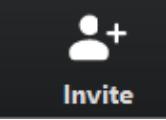

3.

6.

Opción para invitar a otros participantes en la videoreunión

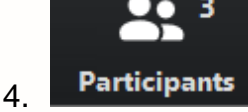

Opción para ver el listado de participantes en la videoreunión

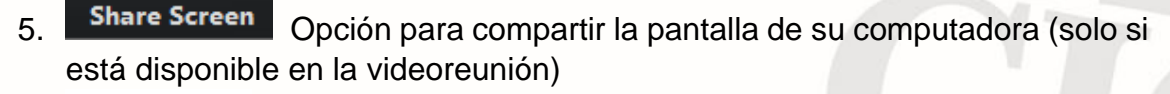

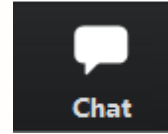

Opción que permite abrir el chat para realizar preguntas o

comentarios

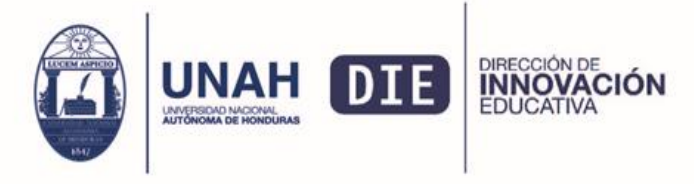

Ciudad Universitaria Edificio Alma Máter, octavo nivel Teléfono: (504) 2216-3000 Ext.110217 die@unah.edu.hn www.die.unah.edu.hn

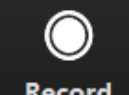

Record Opción que permite grabar la video reunión en su computadora (solo si está disponible en la videoreunión)

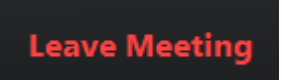

8.

7.

Opción que se utilizar para salir de la video reunión.

#### **Recomendaciones generales**

- 1. Es recomendable utilizar auriculares con micrófono, en lugar del micrófono y parlantes incorporados en la computadora o notebook.
- 2. Se recomienda utilizar una conexión estable de internet con al menos 5MB de ancho de banda para que la calidad del audio y el video no se vea degradada.
- 3. Elija un lugar tranquilo y sin ruidos para participar de la videoconferencia.
- 4. Ingrese algunos minutos antes del comienzo, para verificar que todo funcione correctamente.
- 5. Silencie su micrófono si no va a participar verbalmente.
- 6. Apague su cámara web si detecta que la conexión de internet esta lenta, para que pueda tener una trasmisión más clara.

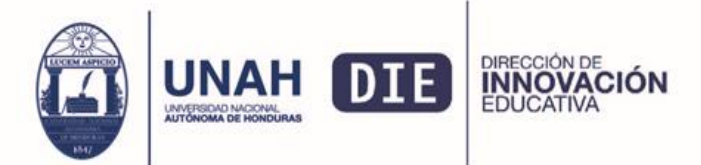

# Tutorial: Como participar en una reunión de Zoom desde su teléfono o Tablet Smart

**Paso 1:** Busque en su teléfono o Tablet la play store o el apple store y ábralo **Paso 2:** busque la APP de Zoom e instálela en su teléfono o Tablet

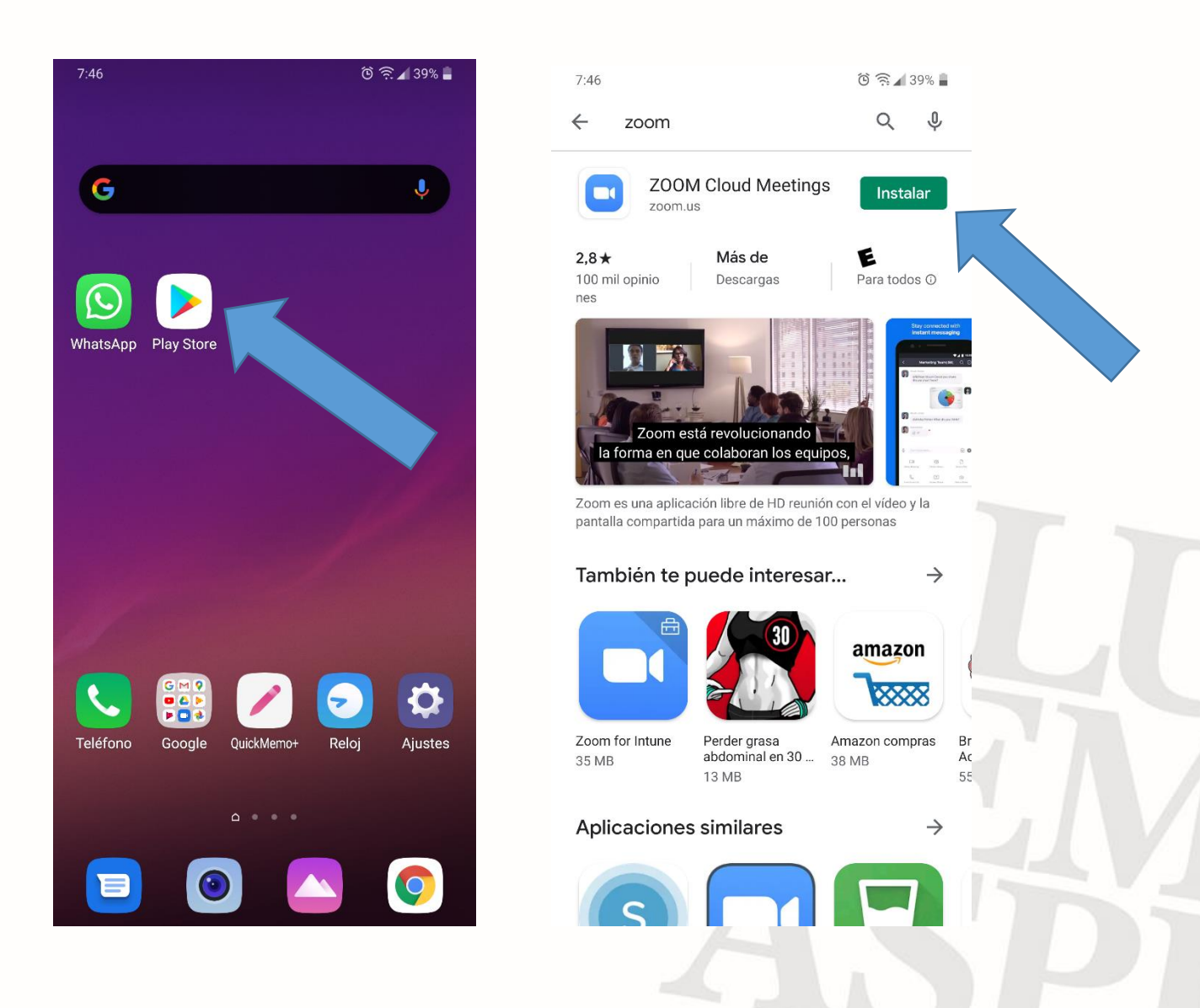

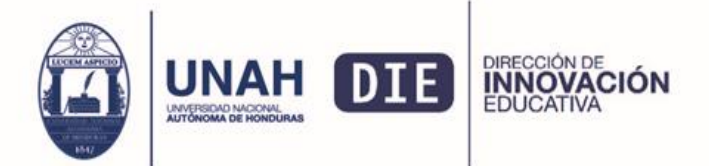

Paso 3: Localice la herramienta de Zoom instalada en su teléfono o TabletPaso 4: Abra la herramienta de Zoom de clic en la opción "Entrar a una reunión"

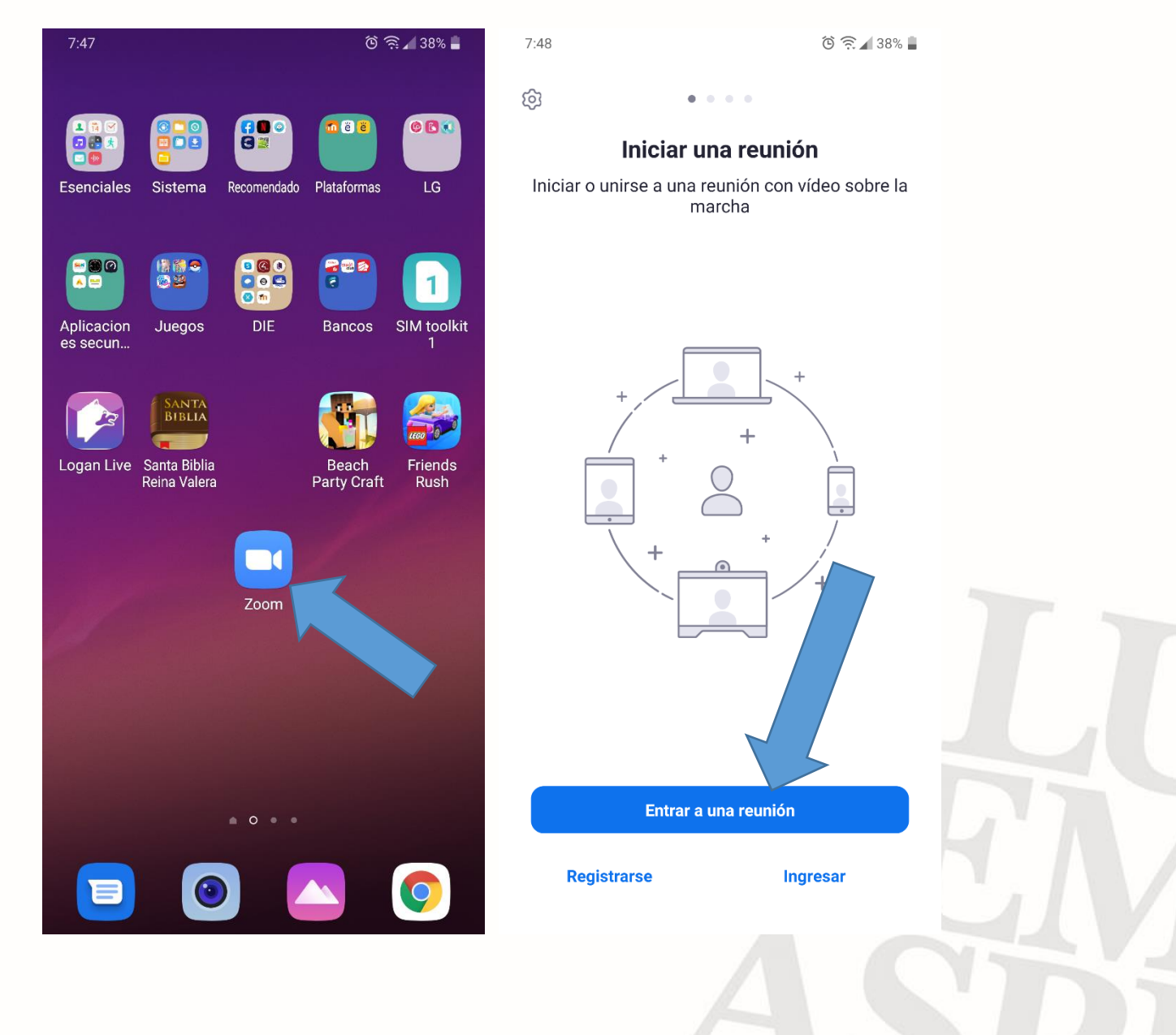

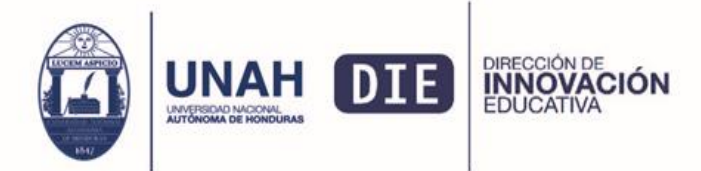

#### **Paso 5**: Introduzca su nombre y apellido

**Paso 6**: Introduzca el ID de la reunión, esta la encontrara en el enlace web de la video reunión, es un bloque de 9 números, por ejemplo "https://zoom.us/j/615623300", el ID es "615623300"

| 7:48 📟                                                              | ତ 🗟 🖌 38% 🛢                                      | 7:49 📟                                     |                       | ତି 🔶 🖌 38% 🗖      |  |  |
|---------------------------------------------------------------------|--------------------------------------------------|--------------------------------------------|-----------------------|-------------------|--|--|
| Constraints a una reunión Constraints a una reunión                 |                                                  |                                            |                       | ión               |  |  |
| ID de la reunión                                                    |                                                  | 615 623 300                                |                       |                   |  |  |
| Incorporarse con un nombre de sala d                                | e reuniones                                      | Incorporarse c                             | on un nombre de sal   | a de reuniones    |  |  |
| Alan Andrade CU                                                     |                                                  |                                            | Alan Andrade CU       |                   |  |  |
| Entrar a la reunión                                                 |                                                  | Entrar a la reunión                        |                       |                   |  |  |
| Si recibio un enlace de invitacion, pulse e<br>entrar a la reunión. | se enlace para                                   | Si recibió un enlac<br>entrar a la reuniór | e de invitación, puls | e ese enlace para |  |  |
| OPCIONES PARA ENTRAR                                                |                                                  | OPCIONES PARA                              | ENTRAR                |                   |  |  |
| Conectar Sin Audio                                                  | $\bigcirc$                                       | Conectar Sin Audio                         |                       |                   |  |  |
| Conectar Sin Video                                                  | $\bigcirc$                                       | Conectar Sin Video                         |                       |                   |  |  |
| 😴 CUANDO <b>CU</b>                                                  | CURSO 🗸                                          |                                            |                       |                   |  |  |
| 1 2 3 4 5 6 7<br>+ × ÷ = % / \                                      | <b>8 9 0</b>                                     | 1                                          | 2                     | 3                 |  |  |
| q w e r t y u<br>a s d f g h j                                      | $\hat{\mathbf{k}} = \mathbf{I} \hat{\mathbf{n}}$ | 4                                          | 5                     | 6                 |  |  |
| ☆ z x c v b n                                                       | . "<br>m                                         | 7                                          | 8                     | 9                 |  |  |
| 1#+ ES ?                                                            | <ul> <li>Ir</li> </ul>                           | ×                                          | 0                     | Ir                |  |  |
|                                                                     |                                                  |                                            |                       |                   |  |  |

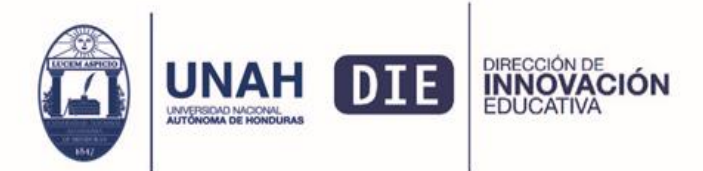

**Paso 7:** Una vez que entre a la APP de Zoom le pedirá acceso a su micrófono y su Cámara

**Paso 8**: De acceso a Zoom a la Cámara y micrófono para poder interactuar durante la video reunión, permita que grabe audio para las grabaciones de las capacitaciones.

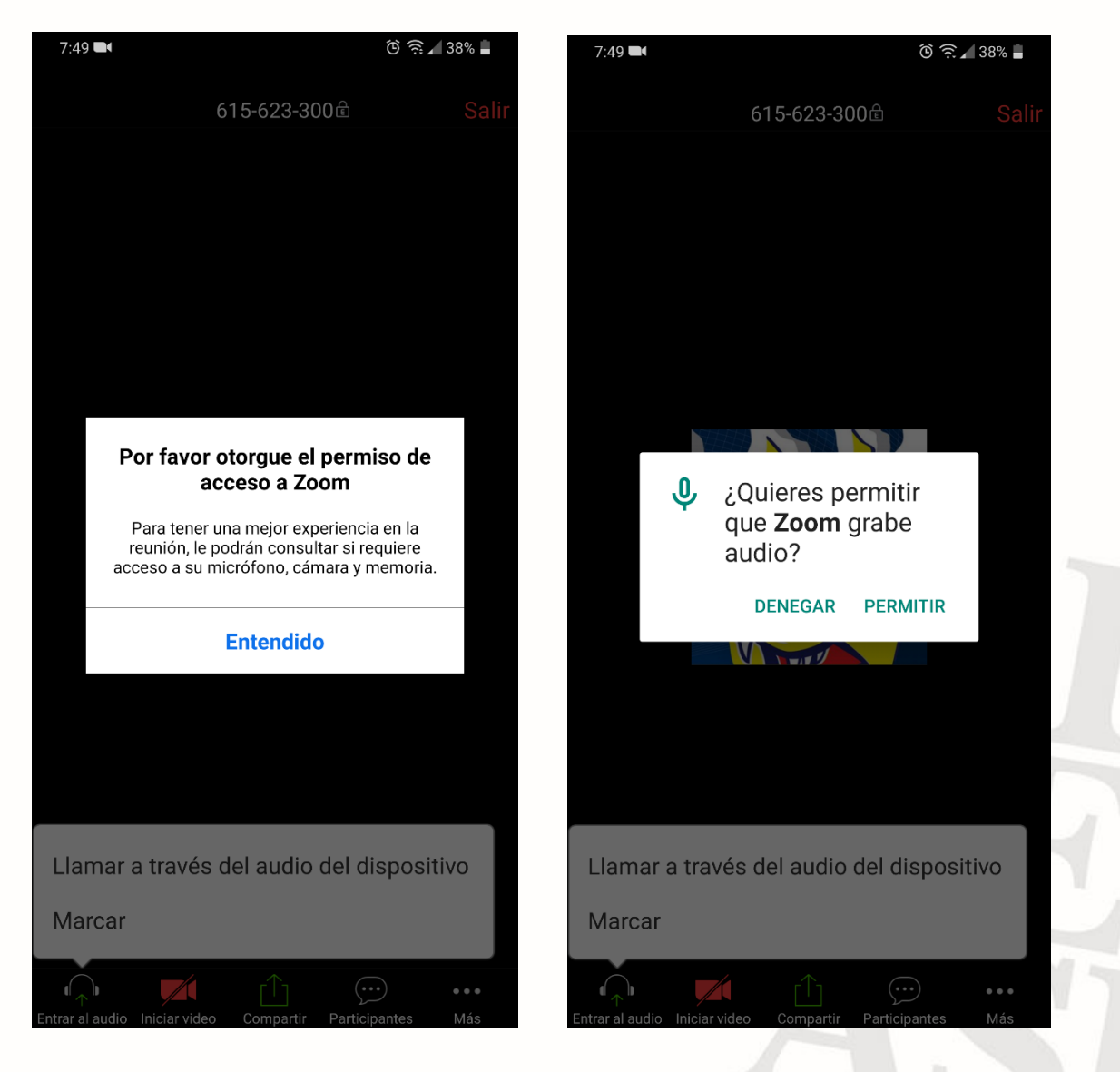

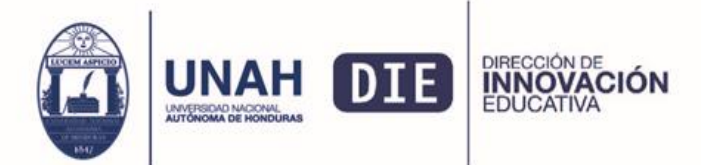

Ciudad Universitaria Edificio Alma Máter, octavo nivel Teléfono: (504) 2216-3000 Ext.110217 die@unah.edu.hn www.die.unah.edu.hn

Paso 9: De clic en la opción "llamar a través del audio del dispositivo" para poder activar el micrófono y altavoz de su teléfono o tablet
Paso 10: Ahora deberá poder ver la ventana de la videoconferencia

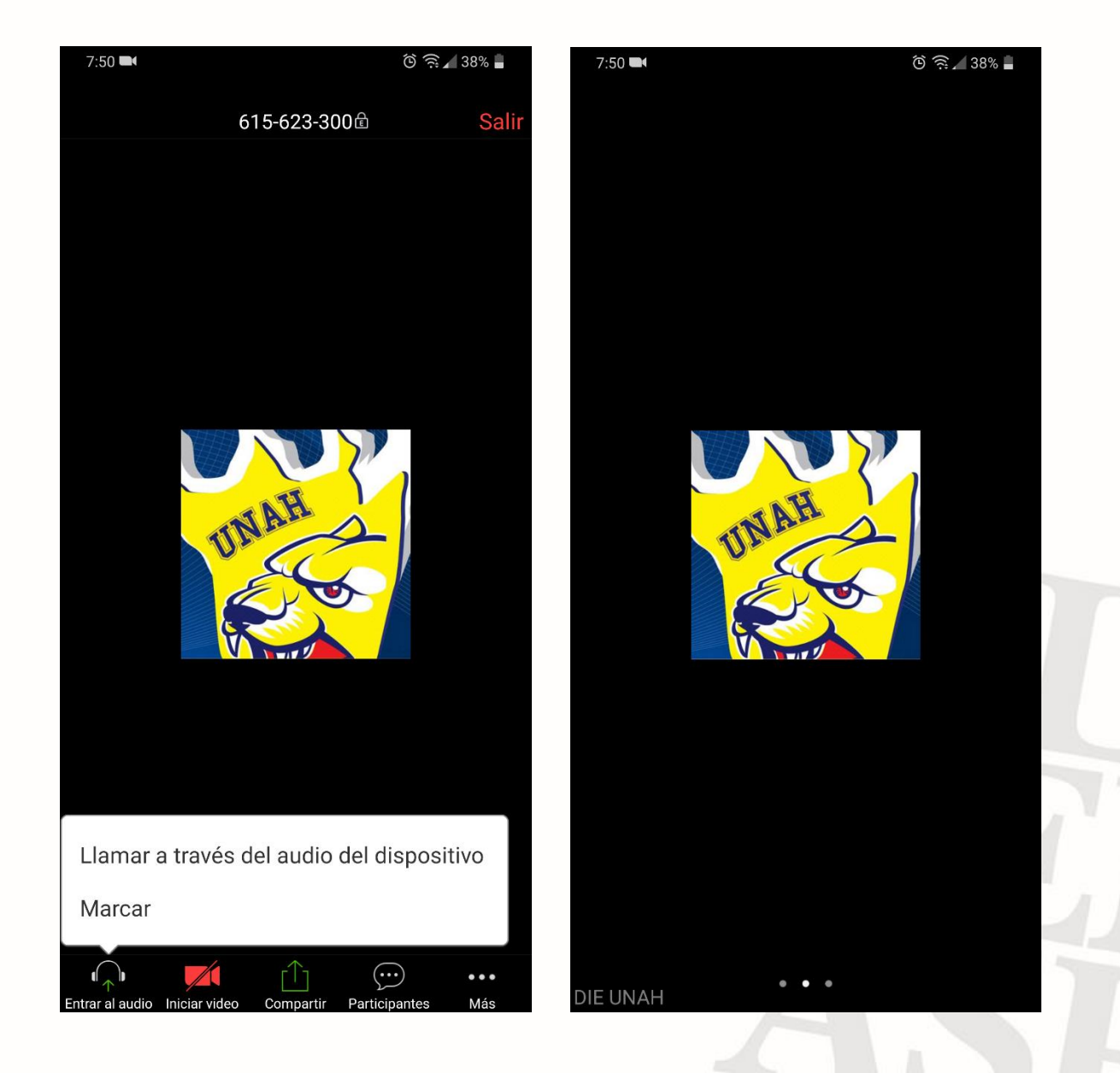

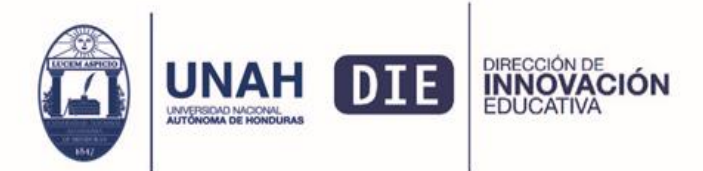

**Paso 11**: En la parte inferior de la ventana podrá desplegar las mismas opciones de la barra de herramientas de interacción de la computadora.

**Paso 12**: podrá cambiar de ventana deslizando el dedo sobre su pantalla de un lado a otro.

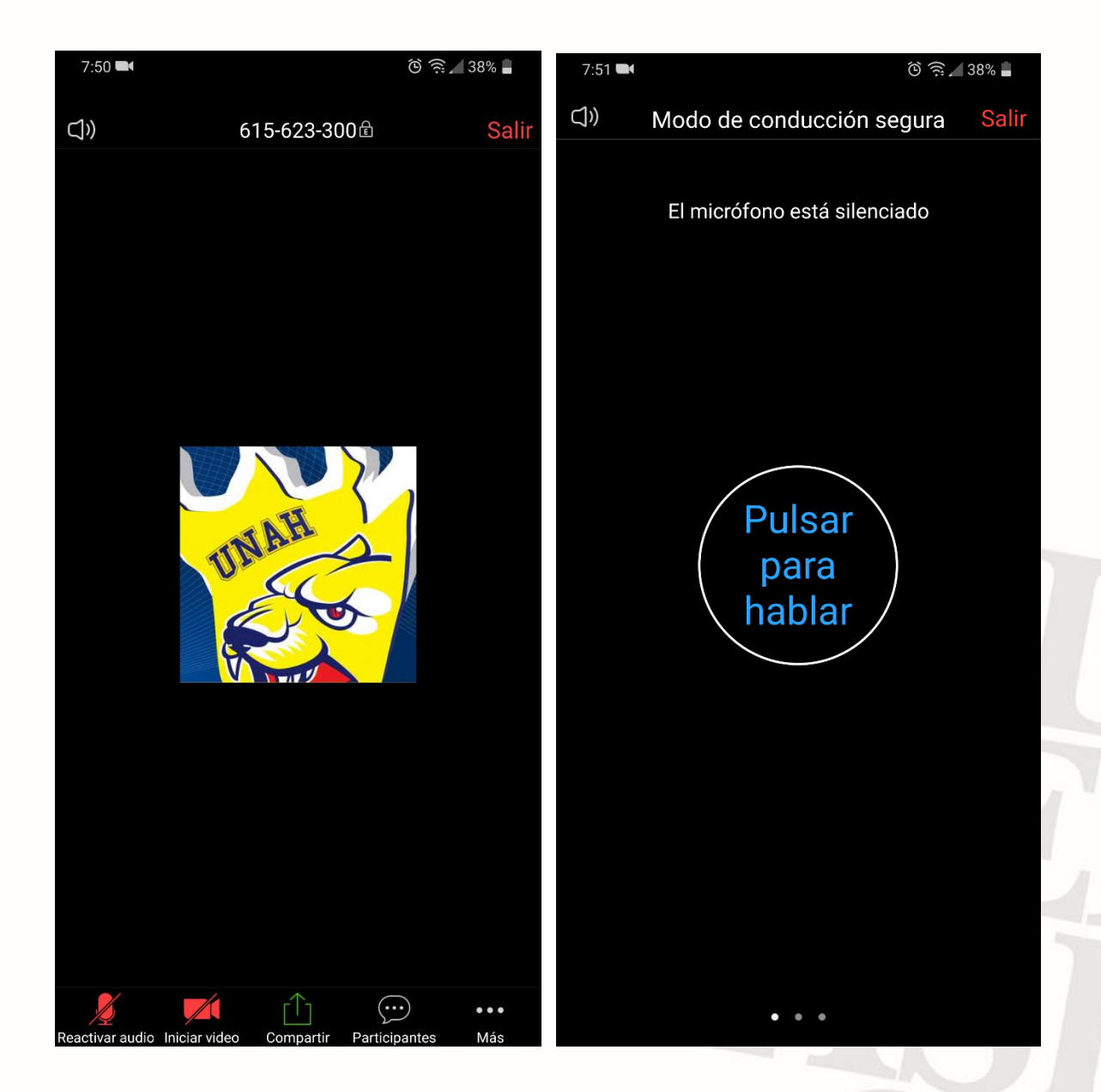

Elaborado Por: Ing Alan Andrade Dirección de Innovación Educativa Universidad Nacional Autónoma de Honduras.